# Wetrial考试/培训系统 操作手册

## 以下为手机考试用户操作流程

### 在线答题时需全程将手机横屏放置

### 电脑端用户其他操作步骤与此流程相同

### 1.进入网站首页 (https://dy2ygcp.wetrial.com/) ,从医院用户/CRC端口输入账号密码,新用户密码为:Wt+手机号,如:Wt15084074712;老用户若账号/密码错误,请忘记密码重新设置。

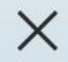

#### 首页 - 大连医科大学附属第二医院

...

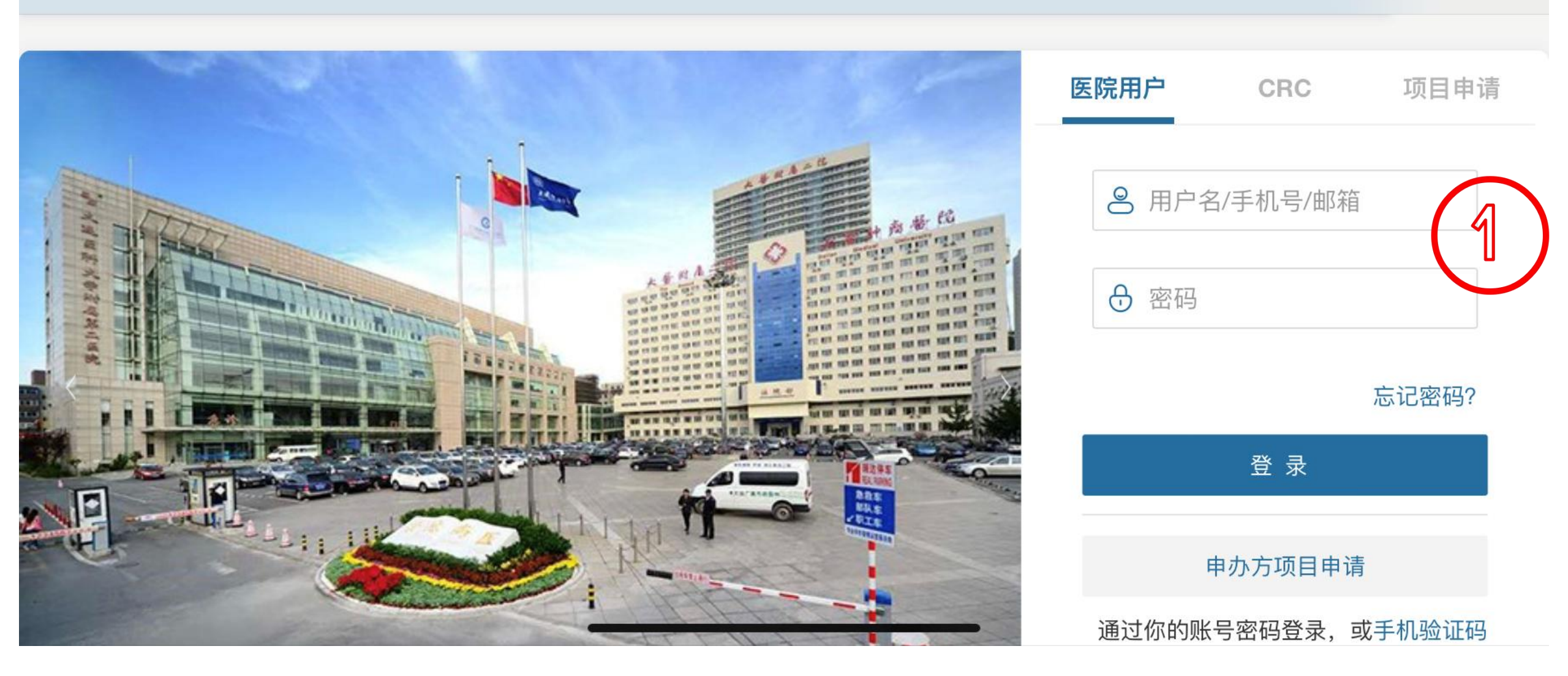

### 1.1 以下为CRC用户登录后界面。需点击【我的组织】, 【大连医科大学附属第二医院】

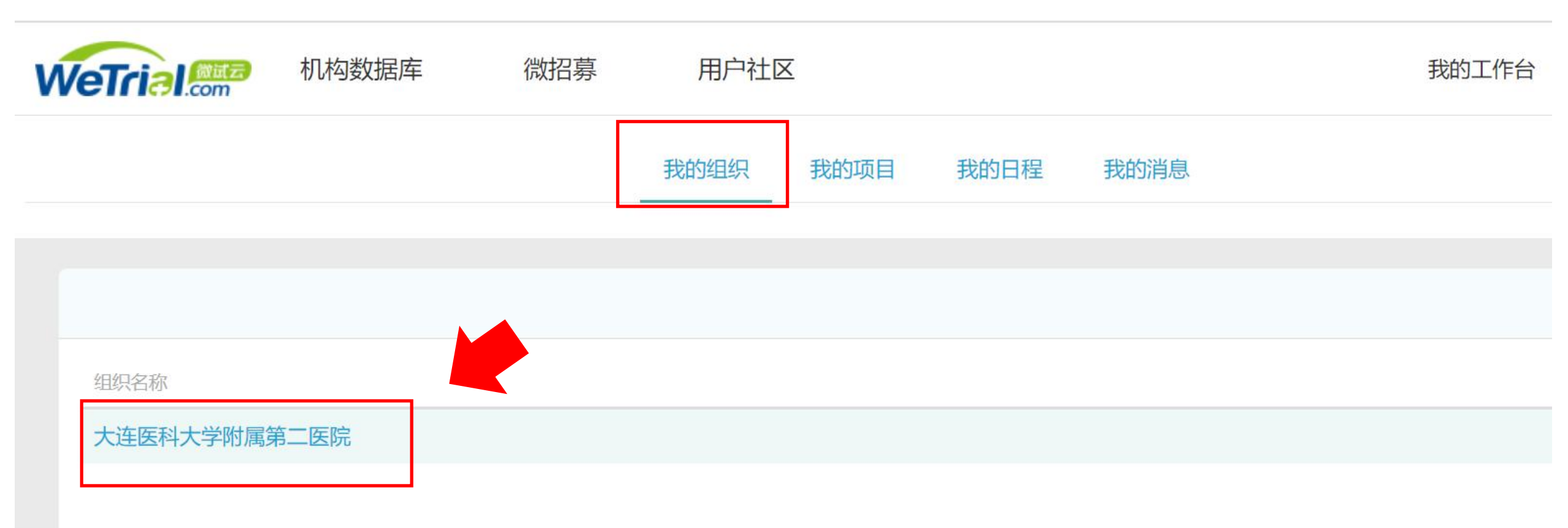

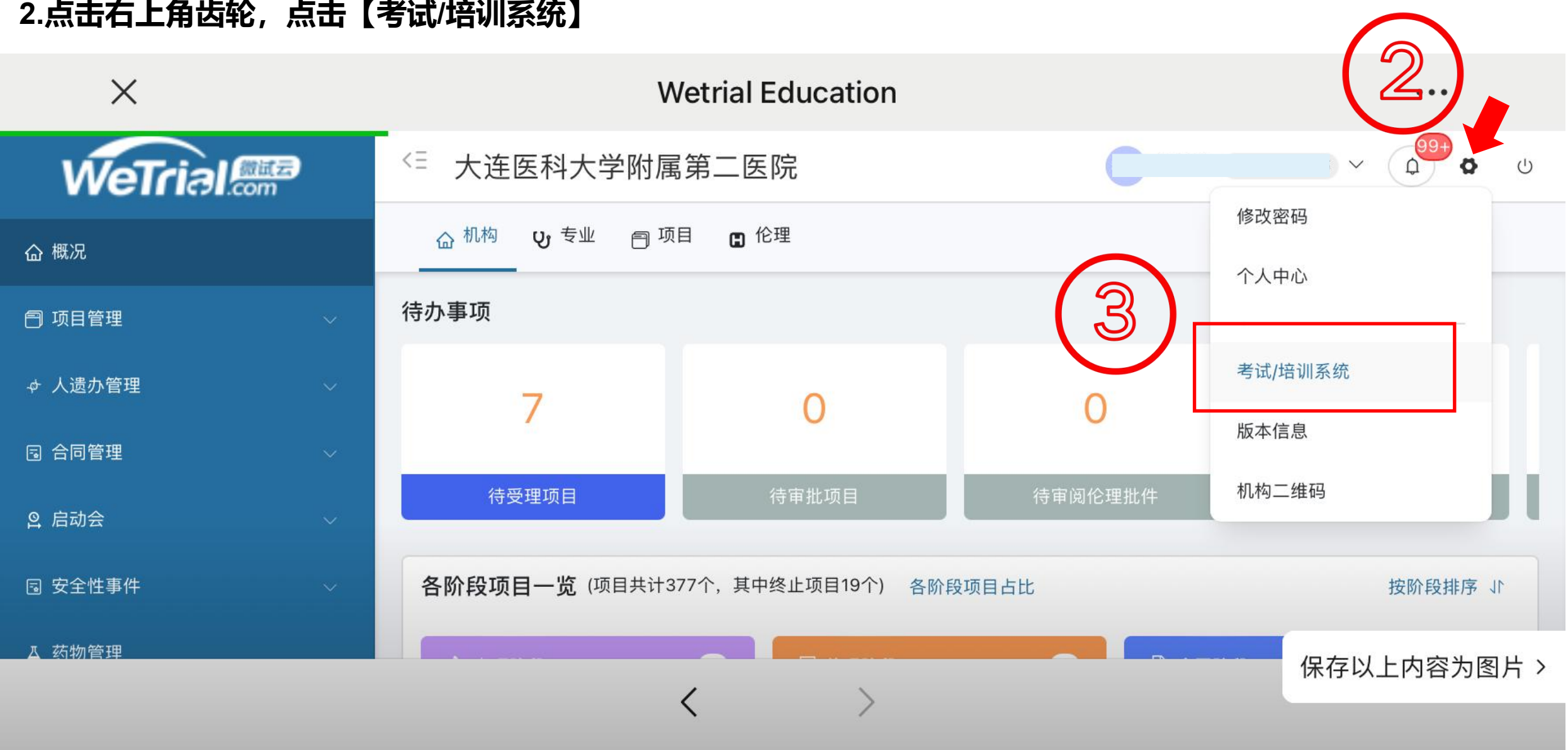

#### 2.点击右上角齿轮, 点击【考试/培训系统】

#### 3.选择【我的考试】, 下拉出现下级菜单, 继续选择【我的考试】

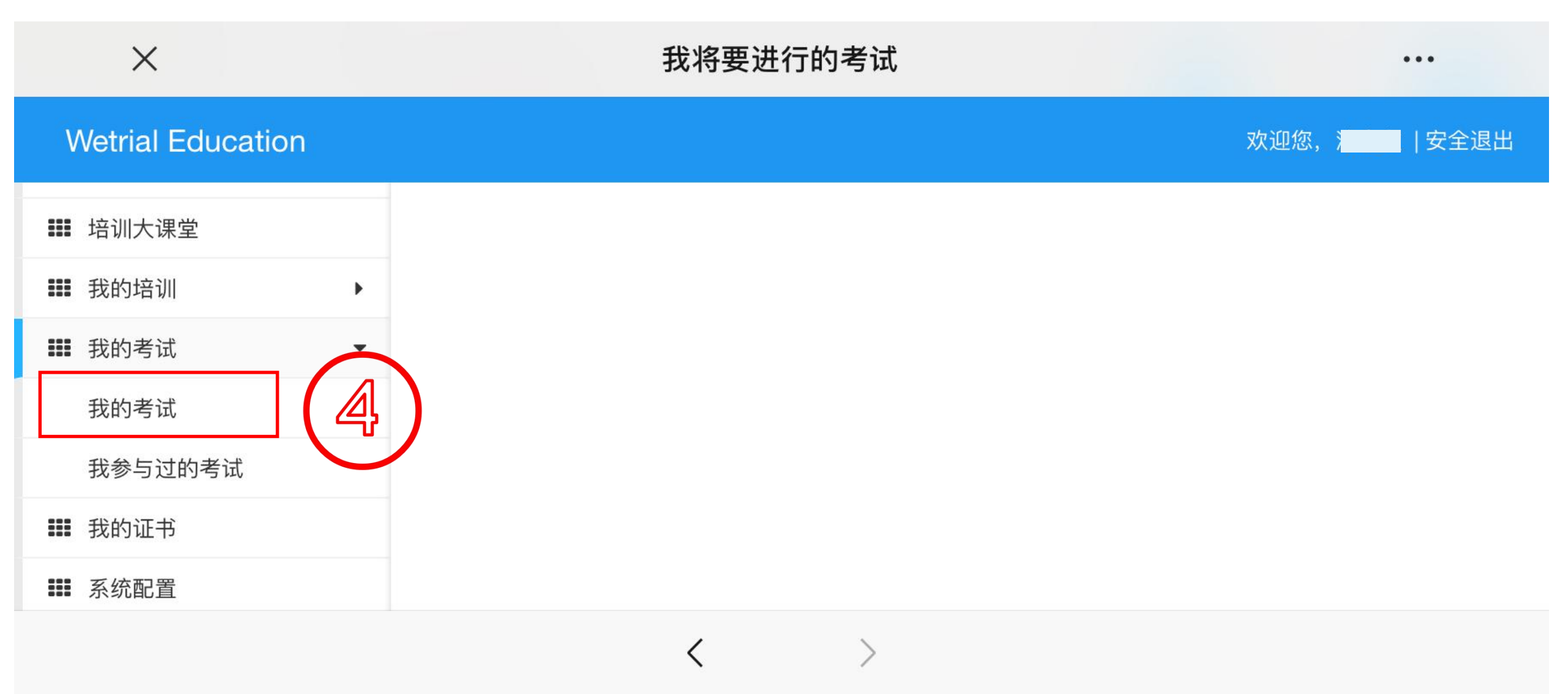

4.进入考试

| ×                 | 我将要进行的考试          |          |          |               |       | •••     |
|-------------------|-------------------|----------|----------|---------------|-------|---------|
| Wetrial Education |                   |          |          |               | 欢迎您,沈 | 惠文 安全退出 |
| ■ 使用说明            | 我的考试              |          |          |               |       |         |
| ■■ 培训             | ▶ 考试名称            | 考试计划开始时间 | 考试地点     | 考试 时长(分<br>钟) | 说明    | 5       |
| ■ 考试              |                   |          | 线上       | 60            | 进入重考  | 进入      |
| ■■ 教育信息汇总         | GUP与II            |          |          |               |       |         |
| ■■ 证书管理           |                   |          |          | < 1           |       | GO      |
| ■■ 培训资料库          | 天月 <b>1</b> 余 化 求 |          |          |               |       |         |
| ₩ 考试资料库           | <b>x</b>          |          |          |               |       |         |
|                   |                   | ,        | <u>`</u> |               |       |         |

<

#### 5.查看成绩:选择【考试】,下拉出现下级菜单,选择【查看成绩】

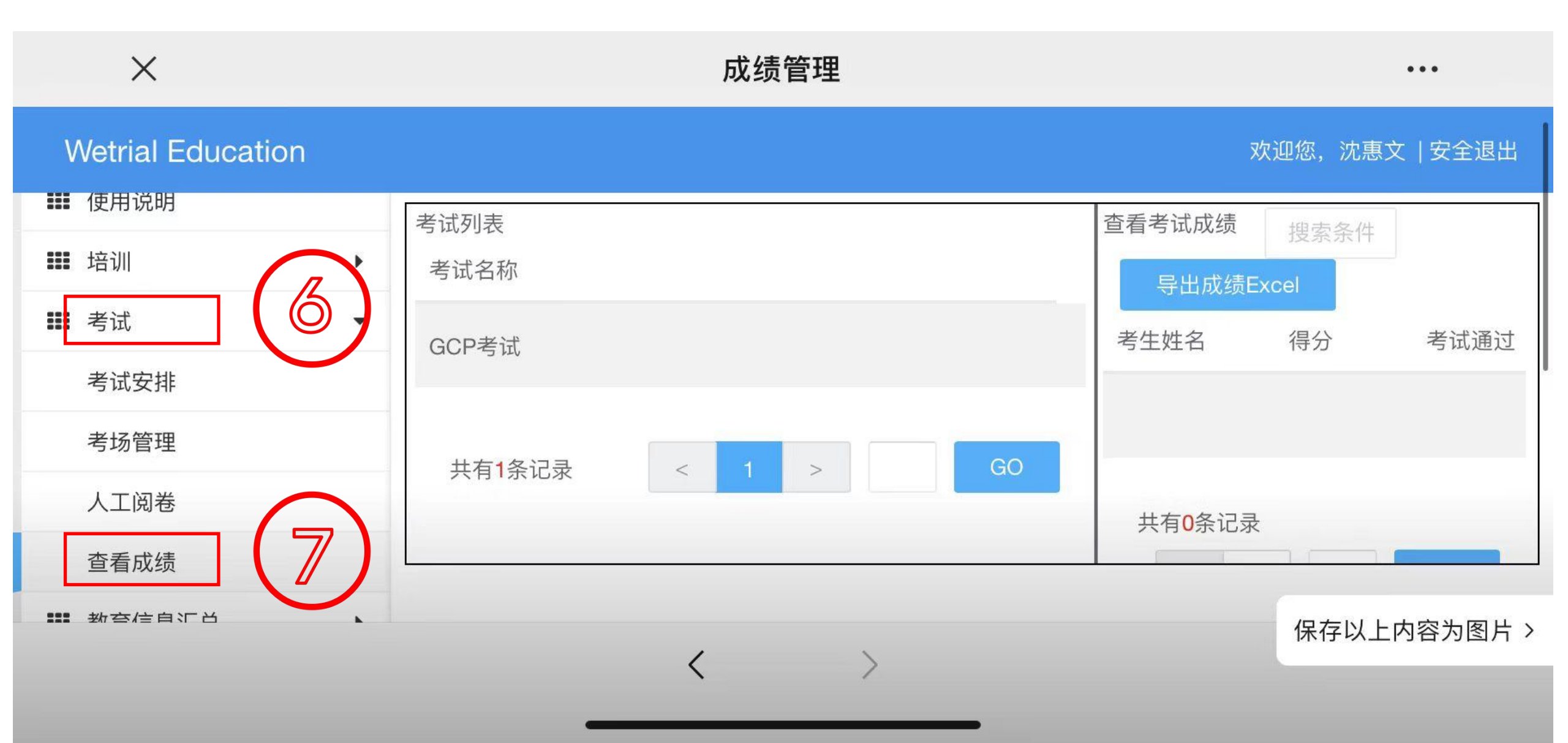

#### 6.参加培训:选择【我的培训】,【参与培训】(创建日期为2023年7月18日),即可查看试题答案及解析

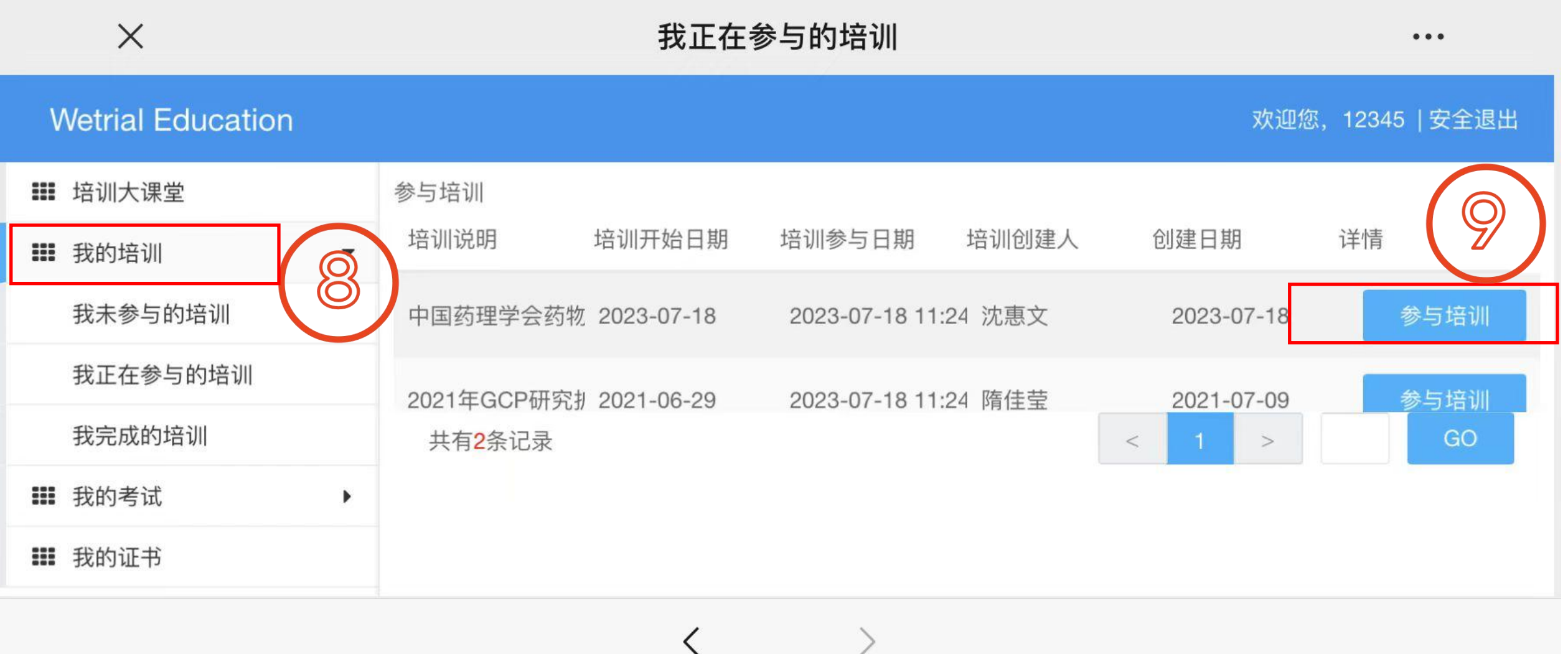